Impuestos y Contribuciones > SUA > Por Archivo >

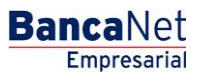

### Contenido

| » | SUA - Pago de archivo                                      | 2  |
|---|------------------------------------------------------------|----|
|   | Resumen de pagos                                           | 3  |
| » | SUA - Pago de archivo - Selección de archivos              | 5  |
|   | Pago de archivo - Selección de archivos - Error            | 5  |
| » | SUA - Pago de archivo - Selección de archivos - Validación | 6  |
| » | SUA - Pago de archivo - Captura                            | 7  |
| » | SUA - Pago de archivo - Confirmación                       | 9  |
| » | SUA - Pago de archivo - Aplicación                         | 11 |
| » | SUA - Pago de archivo - Aplicación - Detalle               | 13 |

Impuestos y Contribuciones > SUA > Por Archivo >

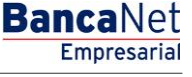

### » SUA - Pago de archivo

### ¿Qué encuentro en esta página?

En esta página puede realizar el pago del SUA por medio de un archivo.

# ¿Qué hacer si el sistema detecta que su computadora no cuenta con el programa necesario para realizar la importación de archivos?

En caso de que no cuente con el programa, se mostrará una pantalla con la opción *Cliente* para instalarlo con los siguientes elementos:

El botón "Java" le ayuda para instalar el componente al hacer clic.

- 1. Para poder realizar el pago del SUA se descargará en su computadora el programa validador de archivos.
- 2. El resumen de pagos enlista la relación de pagos realizados.
- 3. Si desea ver el detalle de cada uno de esos pagos, haga clic en el botón "Ver detalle".

La información se presenta de la siguiente forma:

- Archivo
- Registro patronal
- Folio SUA
- Periodo de pago
- Autorización
- Importe
- Fecha de aplicación

Impuestos y Contribuciones > SUA > Por Archivo >

Página 3

**Banca**Net

Empresarial

SUA - Pago de archivo - Importar

### ¿Qué encuentro en esta página?

En esta página puede realizar el pago del SUA mediante la importación de un archivo.

Para ello, es indispensable que cuente con la máquina virtual de Java (Java Runtime Environment  $\rightarrow$  JRE) en su equipo de cómputo.

#### ¿Cómo puedo obtener los datos que me interesan?

- 1. Haga clic en el botón "Examinar".
- 2. Seleccione la carpeta que contiene su(s) archivo(s) de pago.
- 3. Haga clic en el botón "Continuar".

| BancaNet<br>Empresarial                      |                                                                 |                                       |                      | Marte    | s 07 de Julio de 2015, 12:00 Cen     | <b>Javi</b><br>javieralvarez@empres<br>tro de México   Último a | er Álvarez   Empres<br>sademo.com.mx   55.5<br>cceso por BancaNet: | sa Demo S.A. de C.V.<br>5.1111.0000   <u>Actualizar</u><br>20/12/15 a las 01:30:54 | <b></b>  | <b>≜ ⊠</b> ☆ |
|----------------------------------------------|-----------------------------------------------------------------|---------------------------------------|----------------------|----------|--------------------------------------|-----------------------------------------------------------------|--------------------------------------------------------------------|------------------------------------------------------------------------------------|----------|--------------|
| ONSULTAS TRANSFERENCIAS Y PAGOS              | IMPUESTOS Y CONTRIBUCIONES                                      | COBRANZA INVERSIONES SE               | ERVICIOS ADICION     | ALES 🗸   | ADMINISTRACIÓN                       |                                                                 |                                                                    |                                                                                    |          | SALIR        |
| Resumen 🖡 Impuestos Federales                | s 👩 Impuestos Estatales 🎯                                       | Pago a GDF 📴 TESOFE                   | SUA                  | ISSS     | TE Comprobantes                      |                                                                 |                                                                    |                                                                                    |          |              |
| SUA                                          |                                                                 |                                       |                      |          |                                      |                                                                 |                                                                    |                                                                                    |          | 0            |
| Por archivo                                  | Pago SUA - Por archivo<br>Dé clic en el botón "Examinar", selec | cione la carpeta que contiene su      | ı(s) archivo(s) de p | ago y d  | é clic en "Continuar".               |                                                                 |                                                                    |                                                                                    |          |              |
| Por cédula                                   | Ambius(a)                                                       |                                       |                      |          |                                      |                                                                 |                                                                    |                                                                                    |          |              |
| SIPARE                                       | Archivo(s)                                                      | Carp                                  | eta de archivos s    | UA       |                                      |                                                                 |                                                                    |                                                                                    | Exan     | ninar        |
| ¿Conoces nuestra nueva opción de Multipagos? |                                                                 |                                       |                      |          |                                      |                                                                 |                                                                    |                                                                                    | Con      | itinuar      |
| Por favor ayudanos a calificarla.            | Resumen de pagos A continuación se enlista la rela              | 5<br>ción de pagos realizados, si des | ea ver el detalle de | cada ur  | no, dé clic en la liga "Ver detalle" |                                                                 |                                                                    |                                                                                    |          |              |
| ENTRA AQUÍ                                   | Archivo                                                         | Registro patronal                     | Folio SUA            | A<br>V   | Periodo de Pago                      | Autorización                                                    | Importe                                                            | Fecha de Aplicación                                                                |          |              |
| and a second                                 | CEDULA MENSUAL                                                  | E49628501092                          | 2846634              |          | 201011                               | 123456                                                          | \$ 858.09                                                          | 13/11/2011                                                                         | V        | er detalle   |
|                                              | CEDULA MENSUAL                                                  | E49628501092                          | 2846634              |          | 201011                               | 123456                                                          | \$ 598.09                                                          | 16/11/2011                                                                         | ¥        | er detalle   |
| ¿Qué desea hacer?                            | CEDULA BIMESTRAL                                                | E49628501092                          | 2846634              |          | 201011                               | 123456                                                          | \$ 1978.09                                                         | 17/11/2011                                                                         | <u>v</u> | er detalle   |
| • Ver resumen de cobranza                    | CEDULA BIMESTRAL                                                | E49628501092                          | 2846634              |          | 201011                               | 123456                                                          | \$ 1280.09                                                         | 05/12/2011                                                                         | M        | er detalle   |
|                                              | 1 a 50 de 100                                                   | « Anterior 1 2 3 4                    | 5 Siguiente »        |          |                                      |                                                                 |                                                                    |                                                                                    |          |              |
|                                              |                                                                 |                                       | Sólo podrá cons      | ultar la | información de sus pagos del me      | es anterior y del mes ac                                        | ctual.                                                             |                                                                                    |          |              |
|                                              |                                                                 |                                       |                      |          |                                      |                                                                 |                                                                    |                                                                                    |          |              |
|                                              |                                                                 |                                       |                      |          |                                      |                                                                 |                                                                    |                                                                                    |          |              |

Banamex D.R. @ Copyright 2009, Derechos Reservados. Banco Nacional de México, S.A., integrante de Grupo Financiero Banamex. Isabel la Católica 44. Centro Histórico. Del. Cuauhtémoc. C.P. 06000, México, Distrito Federal, México

### Resumen de pagos

Es una sección de la página en la que puede ver la lista de pagos realizados.

Si desea ver el detalle de cada uno de los pagos, haga clic en el botón "Ver detalle".

El resumen de pagos se presenta en una tabla con las siguientes columnas:

- Archivo
- Registro patronal

Impuestos y Contribuciones > SUA > Por Archivo >

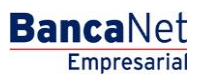

Página 4

- Folio SUA
- Periodo de pago (aaaa/mm)
- Autorización
- Importe
- Fecha de aplicación
- Ver detalle

Al hacer clic en el botón "Continuar", se muestra el listado de archivos contenidos en la carpeta elegida.

Impuestos y Contribuciones > SUA > Por Archivo >

BancaNet Empresarial

Página 5

### » SUA - Pago de archivo - Selección de archivos

### ¿Qué encuentro en esta página?

En esta página puede seleccionar los archivos para efectos de pago.

#### ¿Cómo puedo obtener los datos que me interesan?

- 1. Seleccione el o los archivos que desea pagar mediante la casilla de selección.
- 2. Haga clic en el botón "Validar".

Puede enviar como máximo 25 archivos o hasta un total de 2 Mb por transferencia. Si desea transferir un archivo superior a los 2 MB, selecciónelo y haga clic en el botón "Validar".

Al hacer clic en el botón "Regresar", se abrirá otra vez la pantalla para seleccionar otra carpeta o consultar el resumen de pagos.

Al hacer clic en el botón "Aceptar", se desplegará el listado de archivos seleccionados previamente.

Al realizar la importación masiva de archivos SUA, puede cargar el total de archivos contenidos dentro de la carpeta seleccionada, sin importar la cantidad o el peso total de archivos.

### Pago de archivo - Selección de archivos - Error

En caso de que haya elegido más de 25 archivos, BancaNet Empresarial desplegará una ventana indicándole que se ha excedido del límite de 25 archivos por transferencia.

En caso de que los archivos en su conjunto sobrepasen los 2 Mb, BancaNet Empresarial desplegará una ventana que se lo indicará.

Al hacer clic en el botón "Cerrar", aparecerá la pantalla de Selección de archivos.

Impuestos y Contribuciones > SUA > Por Archivo >

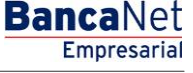

Página 6

### » SUA - Pago de archivo - Selección de archivos - Validación

#### ¿Qué encuentro en esta página?

En esta página puede efectuar la validación de los archivos seleccionados.

#### ¿Cómo puedo obtener los datos que me interesan?

- 1. Valide que se haya realizado exitosamente el pago en los archivos, posteriormente haga clic en el botón "Continuar".
- 2. Si desea ver el motivo de error de los archivos no transferibles, haga clic en la liga *No transferibles*; se abrirá una ventana en la que se explicará el detalle del error.

| BancaNet<br>Empresarial              |                                                                                    |                                                                                         | Javier /<br>javieralvarez@empresad<br>Martes 07 de Julio de 2015, 12:00 Centro de México   Útlimo acce | Alvarez   Empresa Demo S.A. de C.V.<br>Imo.com.mx   55.55.1111.0000   <u>Actualizar</u><br>so por BancaNet: 20/12/15 a las 01:30:54 | 3 ☆ |  |  |  |
|--------------------------------------|------------------------------------------------------------------------------------|-----------------------------------------------------------------------------------------|----------------------------------------------------------------------------------------------------|----------------------------------------------------------------------------------------------------|-----|--|--|--|
| CONSULTAS TRANSFERENCIAS Y PAGOS     | IMPUESTOS Y CONTRIBUCIONES COBRANZA INVER                                          | David Aburg E Epropes adorms. commer 1555.55.1111.0001 (Addressing Marine Section 2010) |                                                                                                    |                                                                                                    |     |  |  |  |
| Resumen 👘 Impuestos Federale         | s 🖗 Impuestos Estatales 🎯 Pago a GDF                                               | TESOFE                                                                                  | SUA 🐻 ISSSTE 🧮 Comprobantes                                                                            |                                                                                                    |     |  |  |  |
| SUA                                  |                                                                                    |                                                                                         |                                                                                                    |                                                                                                    | ?   |  |  |  |
| Por archivo                          | Pago SUA - Por archivo<br>Seleccione el o los archivos que desea pagar y dé clic e | en "Validar".                                                                           |                                                                                                    |                                                                                                    |     |  |  |  |
| Por cédula                           | Archivo(s)                                                                         | Selecció                                                                                | n de archivos                                                                                          |                                                                                                    |     |  |  |  |
| SIPARE                               |                                                                                    | Se localizaron los siguientes archivosen la ruta: c/misdocumentos/archivosSUA/noviembre |                                                                                                    |                                                                                                    |     |  |  |  |
| ¿Conoces nuestra nueva               |                                                                                    |                                                                                         | Tamaño                                                                                                 |                                                                                                    |     |  |  |  |
| opción de Multipagos?                |                                                                                    | <b>V</b>                                                                                | W1112291.SUA                                                                                           | 1 KB.                                                                                                    |     |  |  |  |
| Por favor ayudanos a calificarla.    |                                                                                    |                                                                                         | W1112291.SUA                                                                                           | 1 KB.                                                                                                    |     |  |  |  |
| ENTRA AQUÍ                           |                                                                                    |                                                                                         |                                                                                                    |                                                                                                    |     |  |  |  |
| ENTRA AQUI                           | Importante: Usted podrá enviar como máximo 10 N                                    | IB por transferen                                                                       | cia. Si desea transferir un archivo superior a los 10 MB selecciónelo como único i                     | archivo y dé clic en Validar.                                                                                                    |     |  |  |  |
| ¿Qué desea hacer?                    | Regresar                                                                           |                                                                                         |                                                                                                    | Validar                                                                                                    |     |  |  |  |
| • <u>Ver pendientes de autorizar</u> |                                                                                    |                                                                                         |                                                                                                    |                                                                                                    |     |  |  |  |
|                                      |                                                                                    |                                                                                         |                                                                                                    |                                                                                                    |     |  |  |  |
| 👪 Banamex 🛛 🛤                        | @ Copyright 2009, Derechos Reservados. Banco N                                     | lacional de Méx                                                                         | co, S.A., integrante de Grupo Financiero Banamex.                                                      |                                                                                                    |     |  |  |  |

Impuestos y Contribuciones > SUA > Por Archivo >

Empresarial Página 7

**Banca**Net

### » SUA - Pago de archivo - Captura

### ¿Qué encuentro en esta página?

En esta página puede ver el detalle del resumen de pagos SUA por archivos.

#### ¿Cómo puedo obtener los datos que me interesan?

La página está compuesta por las siguientes secciones:

#### 1. Cuentas

• Cuenta retiro:

Elija de la lista de selección la cuenta con la que desea realizar el pago de impuesto. Esta lista de selección contiene las diez cuentas más usadas.

Si no encuentra alguna de sus cuentas, haga clic en la opción *Ver todas las cuentas*; se abrirá una ventana en la que se muestran todas las cuentas y donde puede buscar por nombre, alias, sucursal o número de cuenta.

Dentro de esta ventana sólo se pude seleccionar una cuenta.

#### 2. Resumen de pagos

Sección en donde se muestran los siguientes datos:

- Archivo
- Registro patronal
- Folio SUA
- Tipo de pago
- Periodo de pago (año/mes)
- Total a pagar
- Detalle del registro:
  - Abono a cuenta del IMSS
  - o Abono a cuenta de la AFORE
  - o Abono a cuenta del INFONAVIT
- Resumen de totales:
  - o Número de archivos a transferir
  - Importe total

#### 3. Opciones adicionales

- Programar a fecha futura: Al seleccionar esta opción, se presentan los siguientes datos:
  - Fecha: por medio de un calendario puede elegir la fecha para aplicar la operación. Este calendario sólo permite la selección de una sola fecha.

Impuestos y Contribuciones > SUA > Por Archivo >

Empresarial

**Banca**Net

Página 8

- Hora: Se presentan dos listas de selección, una para indicar la hora, que contiene los valores de "00" a "23"; y la otra para indicar los minutos, con valores "00", "15", "30" y "45".
- Autorizar de forma remota: Al seleccionar esta opción, se presentan los siguientes datos:
  - Fecha: por medio de un calendario, puede elegir la fecha para aplicar la operación. Este calendario sólo permite la selección de una fecha.
  - Hora: Se presentan dos listas de selección, una para indicar la hora, que contiene los valores de "OO" a "23"; y la otra para indicar los minutos, con valores "OO", "15", "30" y "45".
- Fecha de vencimiento: Se presenta la fecha máxima para programar y, en consecuencia, para autorizar el archivo.

Nota: Tanto la programación como la autorización remota aplica para todo el lote de archivos, independientemente de que cada archivo dentro de un mismo lote tenga diferente fecha de programación.

Al hacer clic en el botón "Continuar", se desplegará la pantalla de confirmación de la operación.

| BancaNet<br>Empresarial                         |                                                                                                    |                                                            |                                                            | Martes 07 de Julio de                                          | javieralv.<br>e 2015, 12:00 Centro de Mé                  | Javier Álvarez   Empresa Demo S.A. de<br>arez@empresademo.com.mx   55.55.1111.0000   <u>Actur</u><br>xico   Último acceso por BancaNet: 20/12/15 a las 01:3 | alizar 🎰 🌲 🐸 🔆<br>30:54                       |
|-------------------------------------------------|----------------------------------------------------------------------------------------------------|------------------------------------------------------------|------------------------------------------------------------|----------------------------------------------------------------|-----------------------------------------------------------|----------------------------------------------------------------------------------------------------|-----------------------------------------------|
| CONSULTAS TRANSFERENCIAS Y PAGOS                | IMPUESTOS Y CONTRIBU                                                                                                    | <i>ICIONES</i> COBRANZA INV                                | ERSIONES SERVICIOS AD                                      | ICIONALES ADMINISTRAC                                          | IÓN                                                       |                                                                                                    | SALIR                                         |
| Resumen 👘 Impuestos Federales                   | 2 Market Proceeding and the process of the process of the proce          |                                                            |                                                            |                                                                |                                                           |                                                                                                    |                                               |
| SUA                                             |                                                                                                    |                                                            |                                                            |                                                                |                                                           |                                                                                                    | 0                                             |
| Por archivo                                     | Pago SUA - Por an                                                                                                    | chivo                                                      | rese al monto a nagar de as                                | cuerdo al total que se presen                                  | ta en el detalle y dé clic en                             | "Continuar" nara enviar su solicitud                                                                                                    |                                               |
| Por cédula                                      |                                                                                                    | onja la coorna do rollio o ing                             |                                                            |                                                                |                                                           | oonanaan para onnan oa oononaa.                                                                                                    |                                               |
| SIPARE                                          | Cuentas                                                                                                    |                                                            | Tipo de cuenta<br>Tarjeta                                  | •                                                              |                                                           |                                                                                                    |                                               |
|                                                 |                                                                                                    |                                                            | Cuenta retiro                                              |                                                                |                                                           |                                                                                                    |                                               |
| ¿Conoces nuestra nueva<br>opción de Multipagos? |                                                                                                    |                                                            | EMPRESA DEMO                                               | 24 - 870/565786 5                                              | Galdo MXN: \$ 100,070,079,8                               | 91.63                                                                                                    |                                               |
| Por favor ayudanos a<br>calificaria.            | Resumen de pa                                                                                                    | agos<br>Ista la relación de pagos real                     | izados, si desea ver el deta                               | ille de cada uno, dé clic en la                                | liga "ver detalle".                                       |                                                                                                    |                                               |
| ENTRA AQUI                                      |                                                                                                    | Archivo                                                    | Registro patronal                                          | Folio SUA                                                      | Tipo de pago                                              | Periodo de pago Año / Mes                                                                                                    | Total a pagar                                 |
|                                                 | <pre>MBMI Det 2015 1:02 Under de Madeel (Under socie de Madeel (Under socie de Madeel (Under Socie de Madeel (Under socie de Madeel (Under socie de Madeel (Under socie de Madeel (Under socie de Madeel (Under socie de Madeel (Under socie de Madeel (Under socie de Madeel (Under socie de Madeel (Under socie de Madeel (Under socie de Madeel (Under socie de Madeel (Under Socie de Madeel (Under socie de Madeel (Under socie de Madeel (Under socie de Madeel (Under Socie de Madeel (Under Socie de Madeel (Unde</pre> | 203.78                                                     |                                                            |                                                                |                                                           |                                                                                                    |                                               |
| ¿Que desea hacer?                               | Número de archi                                                                                                    | vos a transferir                                           |                                                            |                                                                | 1                                                         |                                                                                                    |                                               |
| <u>Ver pendientes de autorizar</u>              | Importe Total                                                                                                    |                                                            |                                                            |                                                                | \$ 203.78                                                 |                                                                                                    |                                               |
|                                                 |                                                                                                    |                                                            | Este documento sólo es                                     | de carácter informativo, no t                                  | iene ninguna validez oficial                              | como comprobante legal o fiscal.                                                                                                    |                                               |
|                                                 | Opciones<br>adicionales                                                                                                    |                                                            | Programar a fe                                             | cha futura                                                     |                                                           |                                                                                                    |                                               |
|                                                 | Importante: Recuer<br>de cheques que sele<br>Regresar                                                                                                    | de que su Estado de Cuenta<br>ccione para realizar su pago | en forma conjunta con la im<br>debe tener la misma razón : | presión del Comprobante de<br>social registrada en el Institut | Operación de Pago Aplicad<br>lo, de lo contrario no podrá | o, le servirán como Comprobante fiscal y de pago ant<br>realizar aclaraciones.                                                                              | e el MSS. Por lo tanto la cuenta<br>Continuar |
|                                                 |                                                                                                    |                                                            |                                                            |                                                                |                                                           |                                                                                                    |                                               |
| <form></form>                                   |                                                                                                    |                                                            |                                                            |                                                                |                                                           |                                                                                                    |                                               |

Impuestos y Contribuciones > SUA > Por Archivo >

BancaNet Empresarial

Página 9

### » SUA - Pago de archivo - Confirmación

### ¿Qué encuentro en esta página?

En esta página puede confirmar los datos y solicitud de pago.

### ¿Cómo puedo obtener los datos que me interesan?

La página está compuesta por las siguientes secciones:

#### 1. Cuentas

Presenta el nombre de la cuenta conformada por el alias, la cuenta y el saldo.

#### 2. Datos de pago

- Número de archivos
- Importe total

#### 3. Resumen de pagos

Esta sección muestra la siguiente información:

- Archivo
- Registro patronal
- Folio SUA
- Tipo de pago
- Periodo de pago (año/mes)
- Total a pagar
- Detalle del registro:
  - o Abono a cuenta del IMSS
  - o Abono a cuenta de la AFORE
  - o Abono a cuenta del INFONAVIT

Al hacer clic en el botón "Regresar", éste lo eviará a la pantalla de captura, conservando los datos previamente seleccionados.

Al hacer clic en el botón "Aceptar", se abrirá una ventana solicitándole que ingrese su clave dinámica para aplicar la operación.

**BancaNet** 

SUA

Por archivo

Por cédula

Empresarial

Impuestos y Contribuciones > SUA > Por Archivo >

Pago SUA - Por archivo

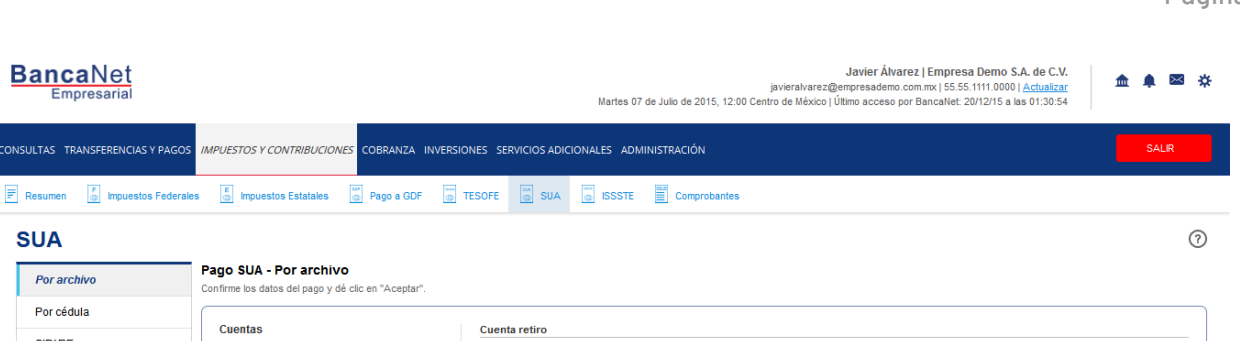

| Por cedula                                                                                                    | Cuentas        |                           | Cuenta retiro     | Cuenta retiro       EMPRESA DEMO 24 - 870/565786     Saldo IXXII: \$ 100,070,079,891.63 |              |                           |               |  |  |  |  |
|----------------------------------------------------------------------------------------------------|----------------|---------------------------|-------------------|-----------------------------------------------------------------------------------------|--------------|---------------------------|---------------|--|--|--|--|
| SIPARE                                                                                                    |                |                           | EMPRESA DEMO 2    |                                                                                         |              |                           |               |  |  |  |  |
| Conoces nuestra nueva                                                                                             |                |                           | -                 |                                                                                         |              |                           |               |  |  |  |  |
| pción de Multipagos?                                                                                              | Datos del pago |                           | Número de arc     | chivos                                                                                  |              | 1                         |               |  |  |  |  |
| Por favor ayudanos a<br>calificarla.                                                                              |                |                           | Importe Total     |                                                                                         |              | \$ 203.78                 |               |  |  |  |  |
| STATES ADVI                                                                                                    |                |                           |                   |                                                                                         |              |                           |               |  |  |  |  |
| ENTRA AQUI                                                                                                    | Resumen de j   | pagos                     |                   |                                                                                         |              |                           |               |  |  |  |  |
|                                                                                                    |                | Archivo                   | Registro patronal | Folio SUA                                                                               | Tipo de pago | Periodo de pago Año / Mes | Total a pagar |  |  |  |  |
| ¿Qué desea hacer?                                                                                                 | Ξ.             | CONDOMINIO AV<br>COYOACAN | Y6230494103       | 750507                                                                                  | W300         | 2011 / 12                 | 203.78        |  |  |  |  |
| Ver pendientes de autorizar                                                                                       | Abono a c      | uenta del IMSS:           |                   |                                                                                         |              | <b>\$</b> 0               |               |  |  |  |  |
|                                                                                                    | Abono a la     | cuenta de la AFORE:       |                   |                                                                                         |              | \$ 0                      |               |  |  |  |  |
|                                                                                                    | Abono a c      | uenta del INFONAVIT:      |                   | \$ 203.78                                                                               |              |                           |               |  |  |  |  |
|                                                                                                    |                |                           |                   |                                                                                         |              |                           |               |  |  |  |  |
| Este documento sólo es de carácter informativo, no tiene ninguna validez oficial como comprobante legal o fiscal. |                |                           |                   |                                                                                         |              |                           |               |  |  |  |  |
|                                                                                                    | Regresar       |                           |                   |                                                                                         |              |                           | Aceptar       |  |  |  |  |
|                                                                                                    | - ingroot      |                           |                   |                                                                                         |              |                           | roopiar       |  |  |  |  |
|                                                                                                    |                |                           |                   |                                                                                         |              |                           |               |  |  |  |  |

😂 Banamex

D.R. @ Copyright 2009, Derechos Reservados. Banco Nacional de México, S.A., integrante de Grupo Financiero Banamex. Isabel la Católica 44. Centro Histórico. Del. Cuauhtémoc. C.P. 06000, México, Distrito Federal, México

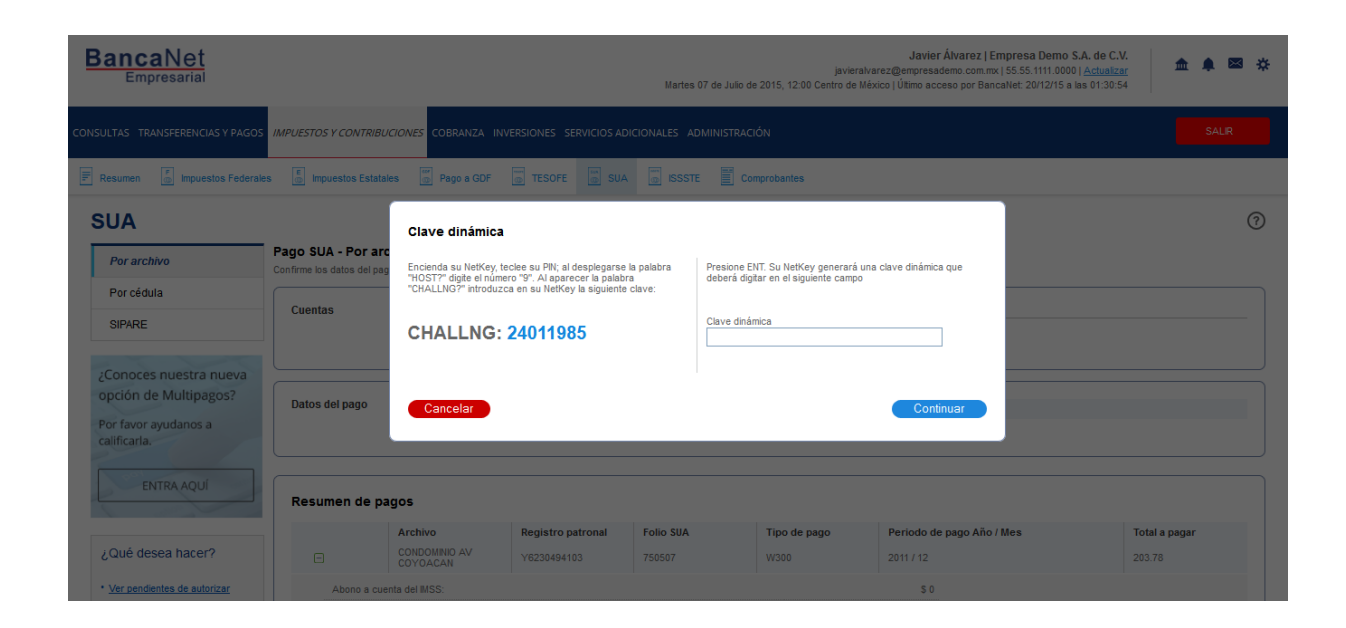

**Banca**Net Empresarial

Página 10

Impuestos y Contribuciones > SUA > Por Archivo >

### BancaNet Empresarial

Página 11

### » SUA - Pago de archivo - Aplicación

### ¿Qué encuentro en esta página?

En esta página puede ver que sus pagos hayan sido transferidos.

### ¿Cómo puedo obtener los datos que me interesan?

La página está compuesta por las siguientes secciones:

### 1. Cuentas

Presenta el nombre de la cuenta conformada por el alias, la cuenta y el saldo.

### 2. Datos de pago

- Número de archivos
- Importe total
- Capturado por

#### 3. Resumen de pagos

Esta sección muestra la siguiente información:

- Archivo
- Registro patronal
- Folio SUA
- Tipo de pago
- Periodo de pago (año/mes)
- Total a pagar
- Detalle del registro:
  - $\circ~$  Abono a cuenta del IMSS
  - Abono a cuenta de la AFORE
  - $\circ~$  Abono a cuenta del INFONAVIT

Impuestos y Contribuciones > SUA > Por Archivo >

BancaNet Empresarial

Página 12

| Empresarial                                     |                  |                                                     |                                   | Martes 07                     | javieral<br>de Julio de 2015, 12:00 Centro de M | Javier Álvarez   Em<br>varez@empresademo.com.mx  <br>éxico   Último acceso por Banca | presa Demo S.A. de (<br>55.55.1111.0000   <u>Actual</u><br>Net: 20/12/15 a las 01:3( | C.V. 🏦 🌲               |
|-------------------------------------------------|------------------|-----------------------------------------------------|-----------------------------------|-------------------------------|-------------------------------------------------|--------------------------------------------------------------------------------------|--------------------------------------------------------------------------------------|------------------------|
| JLTAS TRANSFERENCIAS Y PAGOS                    | IMPUESTOS Y CONT | TRIBUCIONES COBRANZA INV                            | VERSIONES SERVICIO                | ADICIONALES ADM               | IINISTRACIÓN                                    |                                                                                      |                                                                                      | SALI                   |
| Resumen 🚺 Impuestos Federale                    | s 📱 Impuestos E  | istatales 🛛 👘 Pago a GDF                            | TESOFE                            | SUA 🐻 ISSSTE                  | Comprobantes                                    |                                                                                      |                                                                                      |                        |
| UA                                              |                  |                                                     |                                   |                               |                                                 |                                                                                      |                                                                                      | Ē                      |
| Por archivo                                     | Pago SUA - Po    | r archivo                                           |                                   |                               |                                                 |                                                                                      |                                                                                      |                        |
| Por cédula                                      | Sus pagos ha     | n sido transferidos.                                |                                   |                               |                                                 |                                                                                      |                                                                                      |                        |
| SIPARE                                          |                  |                                                     |                                   |                               |                                                 |                                                                                      |                                                                                      |                        |
| Conoces nuestra nueva<br>pción de Multipagos?   | Autorizadores    | ;                                                   | Usuario 23 CRISTHIAN BEST BANKING |                               |                                                 |                                                                                      |                                                                                      |                        |
| or favor ayudanos a<br>lificarla.<br>ENTRA AQUÍ | Cuentas          |                                                     | Cuenta retir                      | <b>p</b><br>NO 24 - 870/56578 | 5 Saldo MXN: \$ 100,070,079,89                  | 1.63                                                                                 |                                                                                      |                        |
|                                                 | Datos del page   | D                                                   | Número de                         | archivos                      |                                                 | 1                                                                                    |                                                                                      |                        |
| ,Qué desea hacer?                               |                  |                                                     | Importe To                        | otal                          |                                                 | \$ 203.78                                                                            |                                                                                      |                        |
| Ver pendientes de autorizar                     | Resumen d        | e pagos                                             |                                   |                               |                                                 |                                                                                      |                                                                                      |                        |
|                                                 | •                | Archivo<br>W1112291.SUA                             |                                   | Folio SUA<br>750507           | Registro patronal<br>Y6230494103                | Total a pagar<br>203.78                                                              | Estatus<br>Aplicada                                                                  | Autorización<br>001071 |
|                                                 | Tipo de          | pago:                                               |                                   | W300 <u>»</u>                 | Ver detalle                                     |                                                                                      |                                                                                      |                        |
|                                                 | Período          | o de pago Año / Mes                                 | 2011 / 12                         |                               |                                                 |                                                                                      |                                                                                      |                        |
|                                                 | Abono            | a cuenta del IMSS:                                  |                                   | \$ 0                          |                                                 |                                                                                      |                                                                                      |                        |
|                                                 | Abono            | a la cuenta de la AFORE:<br>a cuenta del INFONAVIT: |                                   | \$ 0<br>\$ 203.78             |                                                 |                                                                                      |                                                                                      |                        |
|                                                 |                  |                                                     |                                   |                               |                                                 |                                                                                      | -                                                                                    |                        |
|                                                 |                  |                                                     | Este documento sól                | o es de carácter infor        | nativo, no tiene ninguna validez oficia         | l como comprobante legal o fisc                                                      | al.                                                                                  |                        |

🍪 Banamex

D.R. @ Copyright 2009, Derechos Reservados. Banco Nacional de México, S.A., integrante de Grupo Financiero Banamex. Isabel la Católica 44. Centro Histórico. Del. Cuauhtémoc. C.P. 06000, México, Distrito Federal, México

Impuestos y Contribuciones > SUA > Por Archivo >

BancaNet Empresarial

Página 13

### » SUA - Pago de archivo - Aplicación - Detalle

### ¿Qué encuentro en esta página?

En esta página puede ver el detalle de la aplicación del pago SUA por archivo.

### ¿Cómo puedo obtener los datos que me interesan?

La página está compuesta por las siguientes secciones:

#### 1. Datos del pago

Esta sección contiene la siguiente información:

- Archivo
- Tipo de pago
- Folio SUA
- Periodo de pago
- Fecha de aplicación
- Estatus
- Folio de recepción
- Autorización
- Capturado por
- Cuenta retiro

#### 2. Detalle del pago

Esta sección contiene una tabla con tres columnas, cada una de ellas con su concepto e importe:

- Abono a cuenta del IMSS. Los conceptos que contiene son los siguientes:
  - o Cuenta 4 Seguros
  - o Actualización
  - o Recargos moratorios

Bajo esta columna se encuentra el total del importe.

- Abono a cuenta de la AFORE. Los conceptos que contiene son los siguientes:
  - o Retiro, cesantía y vejez
  - o Actualización
  - Recargos moratorios
  - Aportaciones voluntarias
  - Aportaciones complementarias

Bajo esta columna se encuentra el total del importe.

• Abono a cuenta del INFONAVIT. Los conceptos que contiene son los siguientes:

Impuestos y Contribuciones > SUA > Por Archivo >

Empresarial Página 14

**Banca**Net

- Aportes Viv. Cta. Ind.
- Aportes Viv. Amort. Cred.
- Amortización de crédito
- Recargos moratorios
- Multas INFONAVIT
- Donativo FUNDEMEX

Bajo esta columna se encuentran el total de Vivienda y el total ACV.

Al final de la tabla se puede ver el pago total con la suma de todos los totales de las columnas.

Al hacer clic en el botón "Regresar", éste lo enviará a la pantalla de aplicación (resumen).

| BancaNet<br>Empresarial        |                                           | Mar                                 | tes 07 de Julio de | javieralvarez@<br>2015, 12:00 Centro de México   I | Javier Álvarez   En<br>empresademo.com.mx<br>Íltimo acceso por Banc | npresa Demo S.A. de C.V.<br>155.55.1111.0000   <u>Actualizar</u><br>aNet: 20/12/15 a las 01:30:54 | 🏦 🌲 🖂     |
|--------------------------------|-------------------------------------------|-------------------------------------|--------------------|----------------------------------------------------|---------------------------------------------------------------------|---------------------------------------------------------------------------------------------------|-----------|
| NSULTAS TRANSFERENCIAS Y PAGOS | IMPUESTOS Y CONTRIBUCIONES COBRANZA INVER | ISIONES SERVICIOS ADICIONALES       | ADMINISTRACI       | ÓN                                                 |                                                                     |                                                                                                   | SALIR     |
| Resumen Discussion Federale    | s 👩 Impuestos Estatales 💮 Pago a GDF      | TESOFE SUA SUA                      | STE 📕 Co           | nprobantes                                         |                                                                     |                                                                                                   |           |
| SUA                            |                                           |                                     |                    |                                                    |                                                                     |                                                                                                   | ₿ (       |
| Por archivo                    |                                           |                                     |                    |                                                    |                                                                     |                                                                                                   |           |
| Por cédula                     | Autorizadores                             | Usuario 23                          |                    |                                                    | CRISTHIAN BEST BAN                                                  | IKING                                                                                             |           |
| SIPARE                         |                                           |                                     |                    |                                                    |                                                                     |                                                                                                   |           |
| 74.75                          | Datos del pago                            | Archivo                             |                    |                                                    | W1112291.SUA                                                        |                                                                                                   |           |
| ¿Conoces nuestra nueva         |                                           | Registro patronal                   |                    |                                                    | A0512080100                                                         |                                                                                                   |           |
| opción de Multipagos?          |                                           | Tipo de pago                        |                    |                                                    | W300                                                                |                                                                                                   |           |
| Por favor ayudanos a           |                                           | Folio SUA                           |                    |                                                    | 750507                                                              |                                                                                                   |           |
| calificarla.                   |                                           | Período de pago                     |                    |                                                    | 2011 / 12                                                           |                                                                                                   |           |
|                                |                                           | Fecha de aplicación                 |                    |                                                    | 12/12/2011                                                          |                                                                                                   |           |
| ENTRA AQUÍ                     |                                           | Estatus                             |                    |                                                    | Alta aplicada                                                       |                                                                                                   |           |
|                                |                                           | Autorización                        |                    |                                                    | 001071                                                              |                                                                                                   |           |
|                                |                                           | Cuenta Retiro                       |                    |                                                    | EMPRESA DEMO 24                                                     | - 870/565786                                                                                      |           |
| ¿Qué desea hacer?              |                                           |                                     |                    |                                                    |                                                                     |                                                                                                   |           |
| Ver pendientes de autorizar    |                                           |                                     |                    |                                                    |                                                                     |                                                                                                   |           |
| ver pendentes de datorizar     | Detalle del parto                         |                                     |                    |                                                    |                                                                     |                                                                                                   |           |
|                                | Detaile del pago                          | Abono a cuenta del IMSS             |                    | Abono a cuenta de la AFOR                          | E                                                                   | Abono a cuenta del INFONAVIT                                                                      | B (05.0   |
|                                |                                           | Cuenta 4 seguros                    | \$ 0.00            | Actualización                                      | \$ 0.00                                                             | Aport, VIV. Cta. Int.                                                                             | \$ 195.3  |
|                                |                                           | Actualización                       | ٥٥.00 لا           | Actualización                                      | \$ 0.00                                                             | Aport, VIV. Amort, Cred.                                                                          | \$ U.UU   |
|                                |                                           | moratorios                          | \$ 0.00            | Recargos moratorios                                | \$ 0.00                                                             | Amortización de crédito                                                                           | \$ 0.00   |
|                                |                                           |                                     |                    | Aport. voluntarias                                 | \$ 0.00                                                             | Actualización                                                                                     | \$ 0.00   |
|                                |                                           |                                     |                    | Aport. complementarias                             | \$ 0.00                                                             | Recargos moratorios                                                                               | \$ 2.16   |
|                                |                                           |                                     |                    |                                                    |                                                                     | Multas INFONAVIT                                                                                  | \$ 0.00   |
|                                |                                           |                                     |                    |                                                    |                                                                     | Donativo FUNDEMEX                                                                                 | \$ 0.00   |
|                                |                                           | Total                               | \$ 0.00            | Total                                              | \$ 0.00                                                             | Total Viv.                                                                                        | \$ 195.3  |
|                                |                                           |                                     |                    |                                                    |                                                                     | Total ACV                                                                                         | \$ 8.47   |
|                                |                                           |                                     |                    |                                                    | Pago Total                                                          |                                                                                                   | \$ 203.78 |
|                                |                                           | * Este documento sólo es de carácte | no informativo, no | iene ninguna validez oficial como                  | comprobante legal o fis                                             | scal.                                                                                             |           |
|                                | ·                                         |                                     |                    |                                                    |                                                                     |                                                                                                   |           |

WEBTEXT01-ND001-LACINTGTDUAS18V

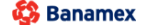

D.R. @ Copyright 2009, Derechos Reservados. Banco Nacional de México, S.A., integrante de Grupo Financiero Banamex Isabel la Católica 44. Centro Histórico. Del. Cuauhtémoc. C.P. 06000, México, Distrito Federal, México